# PRIROČNIK HAL E-BANK ODDALJENO PODPISOVANJE

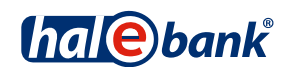

Različica Hal E-Bank: 21.X.X.00

# Vsebinski sklopi priročnika

Priročnik sestoji iz več vsebinskih sklopov. Pričujoči vsebinski sklop priročnika je na seznamu poudarjen. Vsebinski sklopi priročnika so na voljo na spletnem naslovu <u>www.halcom.si/ebanka/pomoc</u>.

- 1. PLAČEVANJE
- 2. ČEZMEJNA PLAČILA IN POSLOVANJE S TUJIMI VALUTAMI

#### 3. ODDALJENO PODPISOVANJE

- 4. IMENIK
- 5. KVALIFICIRANO DIGITALNO POTRDILO ENA ZA VSE
- 6. PREGLEDI STANJA, PROMETA IN IZPISKOV
- 7. BANČNA OBVESTILA IN SPOROČILA BANKI
- 8. DODATNA ORODJA IN NASTAVITVE
- 9. IZMENJAVA DATOTEK
- 10. E-RAČUNI
- 11. DIREKTNE OBREMENITVE SEPA
- 12. SDD UGOVORI IN SOGLASJA

# Kazalo

| Oddaljeno podpisovanje                          | . 4 |
|-------------------------------------------------|-----|
| Pošiljanje paketov v oddaljeno podpisovanje     | 5   |
| Oddaljeno podpisovanje paketov v Hal E-Bank/Web | 6   |
| Podpisani paketi v Hal E-Bank                   | . 7 |

# Oddaljeno podpisovanje

Oddaljeno podpisovanje omogoča podpisovanje paketa ali nalogov z lokacije, oddaljene od nameščene rešitve e-banke. Odgovorna oseba lahko prek spletnega portala podpiše pakete ali naloge, ki ste jih iz e-banke poslali v oddaljeno podpisovanje.

Pooblastila za oddaljeno podpisovanje uredite pri svojem bančnem skrbniku. Vse banke oddaljenega podpisovanja ne podpirajo. V tem primeru je ta funkcionalnost nevidna ali neaktivna.

## Pošiljanje paketov v oddaljeno podpisovanje

| Datoteka Pogled K                                                                                                    | Komunikacija Orodja Pomoc                                                                                                    |
|----------------------------------------------------------------------------------------------------|----------------------------------------------------------------------------------------------------|
| 1 🕹 🛤 🗧                                                                                                    | 중   888   월   [25   629   17   🎟   ?   영   🔀   Plačila v domovini 💌                                                                                                    |
| (hale)                                                                                                    | EBB LJUBLJANA D.O.O.<br>TRŽAŠKA 118 1000 LJUBLJANA      Image bank      SI56 3300 0000 0000 088<br>EBB LJUBLJANA      Image bank      SI56 3300 0000 0000 088        POLJUBNO      Image bank      SI56 3300 0000 0000 088      Image bank      SI56 3300 0000 0000 088      Image bank      Image bank <td< th=""></td<> |
| Priprava<br>nalogi<br>paketi 1<br>nalogi SDD<br>paketi SDD<br>datoteke<br>obrazci<br>sporočila<br>Pregled<br>Pregled | Image: Sector Program    Program    Program <th< th=""></th<>                                                                                                    |
| ŝ                                                                                                    | Osveževanje podatkov je zaključeno.<br>Prestavi na drug račun                                                                                                    |
| Info                                                                                                    | Image bank    <    Nacai    4    Zapri    2    Pošlji v podpisovanje      Pogled    ▶      Odpri    Uvoz    Podpiši    Urkklerni    Izloči    Razveži    Briši    Predogled    Natisni    Drugo ▲                                                                                                    |
| Pripravlien                                                                                                    | Št. ozn. zapisov: 1/8 Seštevek: =120,00 EUR/=45,899,28 EUR 21.06.20 //                                                                                                    |

Pripravite paket nalogov (glej sklop PLAČEVANJE).

- 1 V mapi Priprava > Paketi izberite pakete, ki jih želite poslati v oddaljeno podpisovanje. V oddaljeno podpisovanje lahko pošljete le pakete s statusom »PRIPRAVLJEN«.
- 2 Izberite ukaz Drugo > Pošlji v podpisovanje.
- 3 Odpre se okno, kjer vpišite osebno številko (kodo PIN) (3a) in potrdite s

klikom na gumb **V redu (3b).** Program vzpostavi povezavo z banko. Po prenosu podatkov se okno samodejno zapre.

- Odpre se okno s podatki o poslanih nalogih v oddaljeno podpisovanje.
  Okno zaprite s klikom na gumb
  Zapri.
- 5 Uspešno poslani nalogi se nahajajo v mapi Priprava > Paketi (1) in imajo status »ČAKA NA PODPIS«.

### Oddaljeno podpisovanje paketov v Hal E-Bank/Web

| halebank                                                                                                    | Plačila v domovini Čezmejna plačila Kartice                                                                                                    |                                                                                                    |
|----------------------------------------------------------------------------------------------------|----------------------------------------------------------------------------------------------------|----------------------------------------------------------------------------------------------------|
| mare bank                                                                                                    | Podpisovanje paketov                                                                                                    | 🎸 Tiskanje                                                                                                    |
| Stanje                                                                                                    | Račun: 5156 0202 3005 2884 408                                                                                                    | Stanje: Prikaži za vse račune                                                                                                    |
| Promet                                                                                                    | Ciole bank DELAVNICA S                                                                                                    | 6.266,22 EUR                                                                                                    |
| Izpiski                                                                                                    |                                                                                                    |                                                                                                    |
| Obvestila                                                                                                    |                                                                                                    | Prikazani od 1 do 3 / 3                                                                                                    |
| Priprava sporočil                                                                                                    | Datum<br>nastanka Tip dokumentov Stevilo<br>dokumentov Kontrolna vsota Sta                                                                                                    | atus Referenca                                                                                                    |
| Sporočilo<br>Reklamacija<br>Potrdilo                                                                                               | 19.09.2019 PPD plačilni nalogi 1 10.00 EUR PP                                                                                                    | RIPRAVLJEN 19.09.2019 09:19:36 AleŠ Jankovec Podpiši 2                                                                                                    |
| Podpisovanje (1)                                                                                                    | Plačila v domovini Čezmejna plačila Kartice                                                                                                    | Plačila v domovini   Čezmejna plačila   Kartice                                                                                                    |
| Podpisovanje SDD                                                                                                    | Podatki paketa                                                                                                    | Podatki naketa                                                                                                    |
| Arhiv                                                                                                    | 👘 🕐 Nexus Personal - Sign 🥄 🗙 📂                                                                                                    |                                                                                                    |
| Arhiv paketov<br>Arhiv paketov SDD<br>Arhiv paketov SDD<br>Arhiv paketov SDD<br>Arhiv sporočil<br>Arhiv sporočil<br>Arhiv sporočil | Relying party  ovec    Si  Text to be signed    Packets ID : 103C5M12AVGCN0GXL  A    Debtor account : 310,000  A    Packets ID : 103C5M12AVGCN0GXL  A    Debtor account : 310,000  A    Packets ID : 103C5M12AVGCN0GXL  A    Debtor account : 310,000  A    Packets ID : 103C5M12AVGCN0GXL  A    Debtor account : 310,000  A    Packets IP repared by : 10,00,019 00:19:36 Aleð  A    Number of creditors : 1  Deta harb : 32ESPC73BDe3sec05695279C91AP438E v    Save this text.  >    Token to sign with  Centicate    Centicate  A    Non Repudation (Ales Jankovec TEST)  Image A    Non Repudation (Ales Jankovec TEST)  Image A    3a  3d  3e    3a  3d  3e | Referenca na paket 19.09.2019 09:19:36 AleŠ Jankovec TES      ID paketa 102C9M2AVGCN0GXL      Številka računa bremenitve S156020230052884408      Tip naloga v paketu PPD plačilni nalogi      Število nalogov v paketu 1      Kontrolna vsota 10,00 EUR      Pripravljalec paketa AleŠ Jankovec TEST ŠUMNIK      Datum nastanka paketa 19.09.2019-09:19.36      Status paketa POSLAN      Čas sprejema na strežnik 19.09.2019-09:20.09      Ime in priimek pošiljatelja      AleŠ Jankovec TEST ŠUMNIK      Čas dokončnega podpisa      19.09.2019 09:26      Levi podpisnik      1. AleŠ Jankovec TEST ŠUMNIK [1]      2. AleŠ Jankovec TEST ŠUMNIK [1]      2. AleŠ Jankovec TEST ŠUMNIK [1]      3. AleŠ Jankovec TEST ŠUMNIK [1]      3. AleŠ Jankovec TEST ŠUMNIK [1]      3. AleŠ Jankovec TEST ŠUMNIK [1] |

- V spletni aplikaciji Hal E-Bank/WEB izberite mapo Podpisovanje. V mapi se nahajajo paketi plačilnih nalogov, ki so bili uspešno poslani v oddaljeno podpisovanje.
- 2 Za paket, ki ga želite podpisati, kliknite ukaz **Podpiši**.
- 3 Odpre so okno s podatki paketa, kjer lahko paket podpišete (3a). Za podpis paketa v novo okno vpišite kodo PIN

(3b). Izpiše se vam sporočilo o uspešno podpisanem paketu in paket je poslan v banko (3c).

Če paketa ne želite podpisati, ga lahko vrnete v pripravo osebi, ki vam ga je poslala v oddaljeno podpisovanje (3d). S klikom na ukaz Nazaj (3e) se vrnete nazaj na seznam paketov, ki čakajo na podpis, z ukazom Seznam nalogov v paketu (3f) pa se vam izpiše seznam nalogov, ki pripadajo izbranemu paketu.

#### Podpisani paketi v Hal E-Bank

| Datoteka Pogled H         | Komunikacija Orodja Pomoč                                                                                                    |
|---------------------------|----------------------------------------------------------------------------------------------------|
| ا هم <mark>(1) ه</mark> د | 会   1881   路   四   〒   田   2   留   X   Plačila v domovini 🔽                                                                                                    |
| (hal@bank                 | <ul></ul>                                                                                                    |
| e                         | 😰 Arhiv paketov                                                                                                    |
| Priprava<br>1             | Št. ozn. zapisov: 0/1<br>Seštevek: - /=405,79 EUR                                                                                                    |
| Odprema                   | Tip dokumentov      ▼      Š      Kontrolna vsota      Status      Datum nastanka      Referenca        Dubus MD SERA      405.70      DOCLAN      27.00.2012      27.00.2012      27.00.2012      27.00.2012      27.00.2012      27.00.2012      27.00.2012      27.00.2012      27.00.2012      27.00.2012      27.00.2012      27.00.2012      27.00.2012      27.00.2012      27.00.2012      27.00.2012      27.00.2012      27.00.2012      27.00.2012      27.00.2012      27.00.2012      27.00.2012      27.00.2012      27.00.2012      27.00.2012      27.00.2012      27.00.2012      27.00.2012      27.00.2012      27.00.2012      27.00.2012      27.00.2012      27.00.2012      27.00.2012      27.00.2012      27.00.2012      27.00.2012      27.00.2012      27.00.2012      27.00.2012      27.00.2012      27.00.2012      27.00.2012      27.00.2012      27.00.2012      27.00.2012      27.00.2012      27.00.2012      27.00.2012      27.00.2012      27.00.2012      27.00.2012      27.00.2012      27.00.2012      27.00.2012      27.00.2012      27.00.2012      27.00.2012      27.00.2012      27.00.2012      27.00.2012      27.00.2012 <td< th=""></td<> |
| 66                        | Paket MP SEPA - dopit 4 403,73 POSLAN 27.06.2012 27.06.2012 06:33:07 diegor 1 ome                                                                                                    |
| Pregled                   | Osvežitev podatkov                                                                                                    |
| 600                       | Osveževanje podatkov                                                                                                    |
| Arhiv                     | Št. poslanih dokumentov: 0.                                                                                                    |
| 🔠 nalogi                  | Sprejeti dokumenti :                                                                                                    |
| 🔠 nalogi SDD              | - SALDO : [1]<br>- ODD. PODPISOVANJE : [1]                                                                                                    |
| detoteke                  |                                                                                                    |
|                           |                                                                                                    |
| Sporočila                 |                                                                                                    |
| - 28                      |                                                                                                    |
| .∈J<br>Info               | Osveževanje podatkov je zaključeno.                                                                                                    |
| 8                         |                                                                                                    |
| Kartice                   | Mazaj 2 Zapri                                                                                                    |
| Vrednostni nenirii        | Odpri 🛆 Preklic Briši Predogled Nationi                                                                                                    |

- Podpisane pakete prevzamete v e-banko ob osvežitvi podatkov (klik na ikono ikono ik
- 2 Okno zaprite s klikom na gumb Zapri.
- **3** Uspešno sprejeti podpisan paket se nahaja v mapi **Arhiv > Paketi** in ima status »POSLAN«.